## Como trocar senha SIASG

Acesse o portal: http://www.comprasnet.gov.br/seguro/loginPortalUasg.asp?tro ca=sim

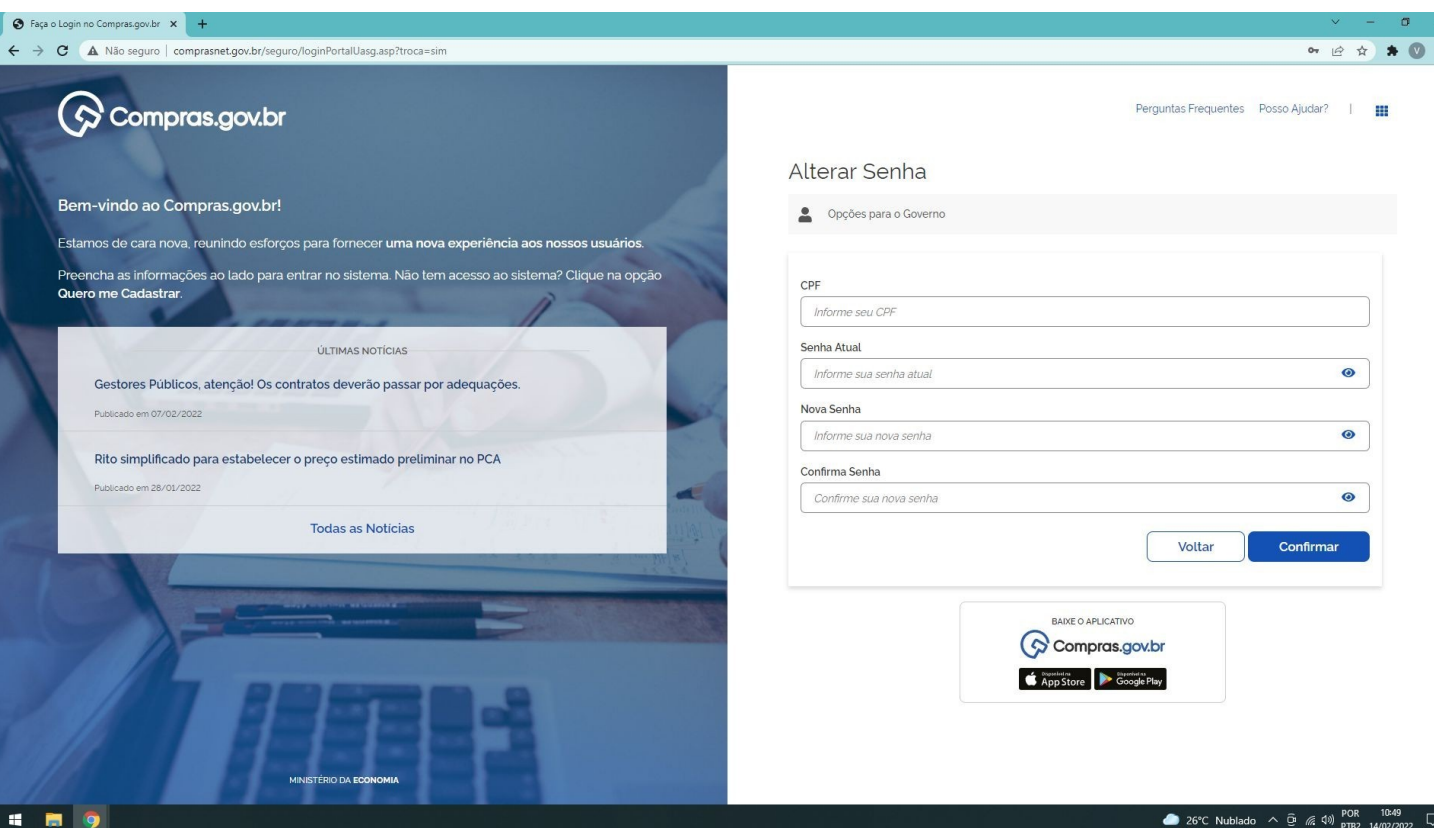

Insira o CPF Senha atual A nova senha Confirme a nova Senha

## Insira CPF, senha atual, nova senha, confirme a senha. E clique em confirmar.

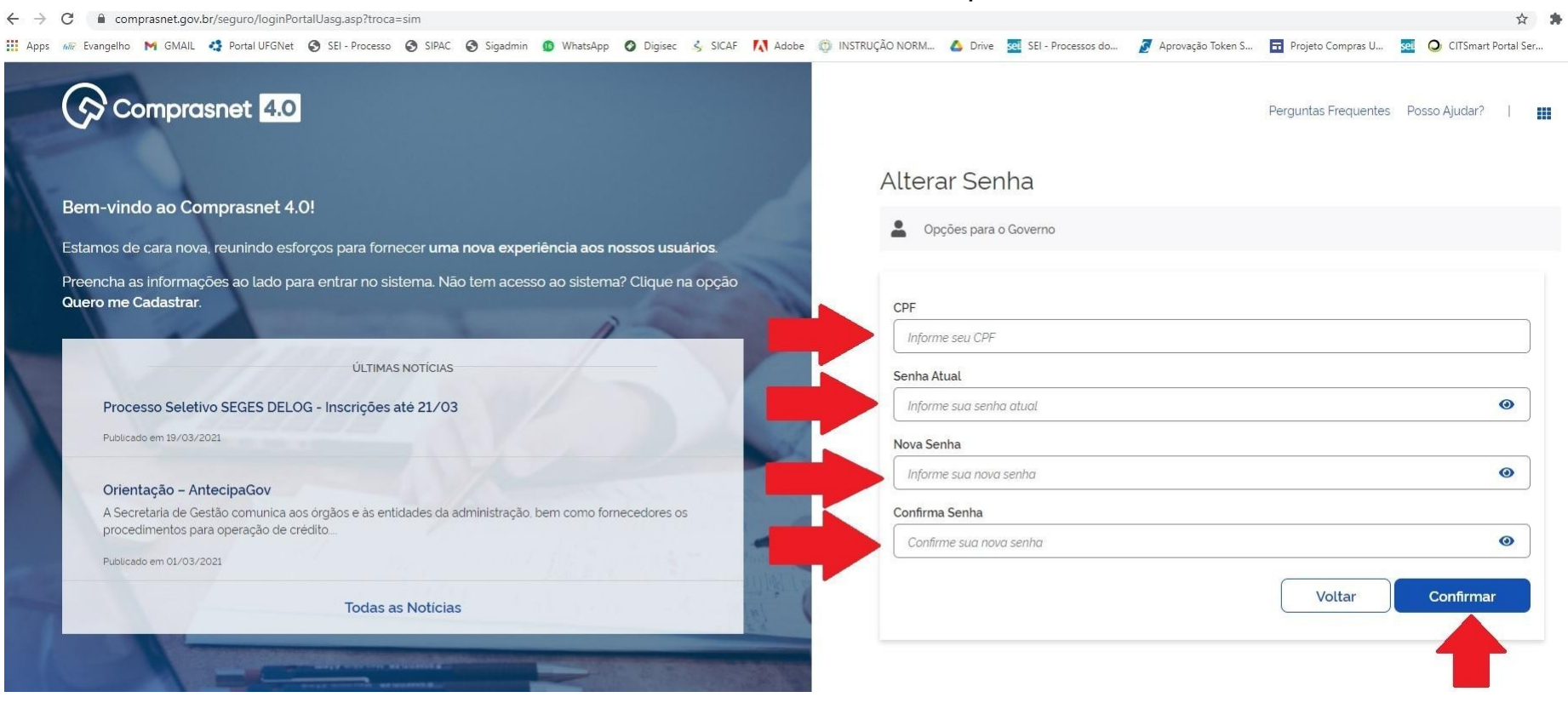

## **Dicas:**

- A senha de acesso aos sistemas do SIASG expira a cada
  30 dias e por isso ela deve ser trocada.
- Se você lembra da última senha cadastrada, basta seguir
  o passo a passo e realizar a troca da senha.
- Se esqueceu a última senha cadastrada, fez várias tentativas e bloqueou, aí sim deve solicitar TROCA DE SENHA. Neste caso entre em contato com a CLC
- A senha não pode ser igual a nenhuma das 3 últimas.
- Sugestão de senhas: use letras e números e, quando for trocar as senhas, pode alterar só as letras e repetir os números.